# HOW TO INTEGRATE TW SCALES AND TEPARI DR3 DRAFTER

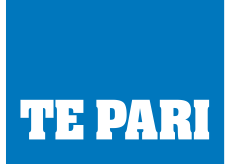

# Introduction

The Galalgher TW Scales are able to connect and communicate with the Te Pari DR3 drafter but the setup needs to be configured via the "Custom" menu.

Ensure the DR3 drafter is running software version AD219

## **STEP 1: ADD NEW DRAFTER**

1. Select Serial

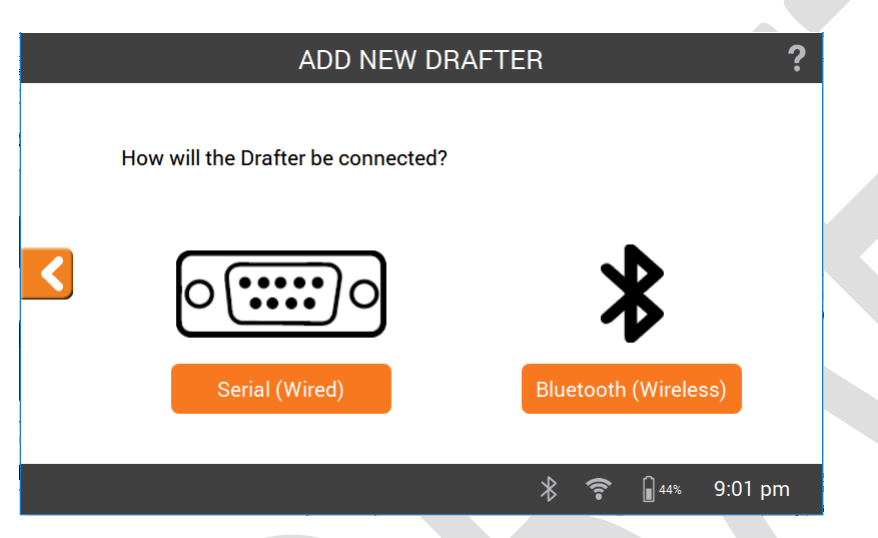

## **STEP 2: SELECT DRAFTER**

1. Push "Create Custom"

| SELECT                       | DRAFTER | ?               |
|------------------------------|---------|-----------------|
| Gallagher Sheep Auto Drafter | >       |                 |
| Prattley                     | >       |                 |
| Farmquip                     | >       |                 |
| H-Dale / CWC                 | >       |                 |
| Racewell / Te Pari           | >       |                 |
|                              |         | CREATE COSTOM   |
|                              | *       | 🛜 🔓 44% 9:01 pm |

## **TE PARI PRODUCTS**

NEW ZEALAND:

PO BOX 25, 9 ENDEAVOUR CRESCENT, OAMARU 9400. Ph: +64 3 433 0077 Em: sales.nz@tepari.com FREEPHONE 0800 837 274

#### AUSTRALIA:

44 RICKY WAY, EPPING 3076 VICTORIA. Fx: 1800 669 205 Em: sales.au@tepari.com FREEPHONE 1800 650 682 USA: 14250 JUDICIAL ROAD, BURNSVILLE, MN 55306, USA. Em: sales.usa@tepari.com FREEPHONE 800 315 0433

www.tepari.com

## **STEP 3: DRAFTER SETTINGS**

- 1. Name the Drafter TePari for example
- 2. Select "Control Weight Lock"
- 3. Select Ruddweigh Interface and View options

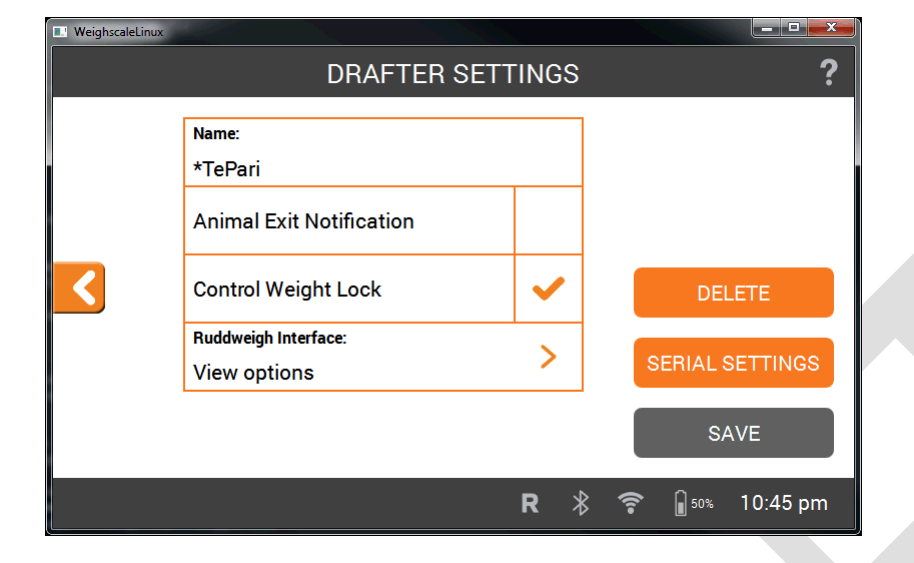

No need to change serial setting. They should remain as default:

- Baud Rate: 9600
- Data Bits: 8
- Stop Bis: 1
- Parity: N

# **STEP 4: DRAFTER SETTINGS**

- 1. Select "Send Prefix"
- 2. Select "Request Mode"
- 3. Select "Send Live Weight"

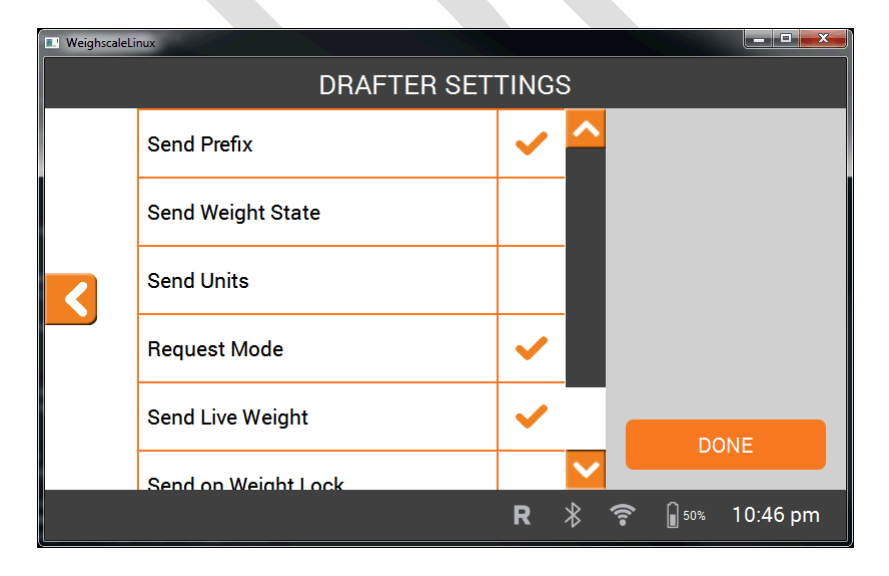

## **TE PARI PRODUCTS**

**NEW ZEALAND:** 

PO BOX 25, 9 ENDEAVOUR CRESCENT, OAMARU 9400. Ph: +64 3 433 0077 Em: sales.nz@tepari.com FREEPHONE 0800 837 274

#### AUSTRALIA:

44 RICKY WAY, EPPING 3076 VICTORIA. Fx: 1800 669 205 Em: sales.au@tepari.com FREEPHONE 1800 650 682

USA: 14250 JUDICIAL ROAD, BURNSVILLE, MN 55306, USA. Em: sales.usa@tepari.com FREEPHONE 800 315 0433

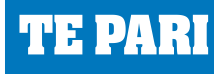

www.tepari.com